# How do I embed a video from my computer on a Lessons page?

Instructors can add an embedded video at any point in a Lessons page. The embedded video described here is a video uploaded from the instructor's computer to the Lessons page.

### Go to Lessons.

Click on the Lessons Page Title in the Tool Menu to display the page.

Note: The default or blank Lessons page contains text and images that explain the basic functionality of the Lessons tool.

### Click on Add Content, then Embed Content on a Page

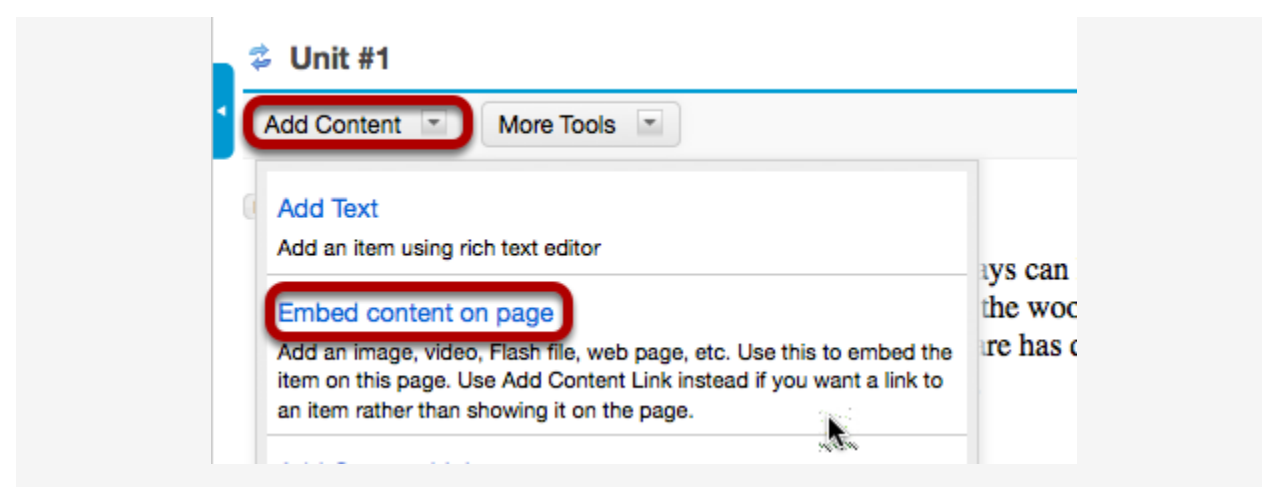

From the **Add Content** drop-down menu, select **Embed content on page**. This displays the Embed Content dialog box.

#### **Click Browse.**

| You may upload a new file, select an existing file from Resources, or supply a URL to a file<br>on the web.<br>Frequently Asked Questions about multimedia content<br>Upload file<br>Browse No file selected. |
|----------------------------------------------------------------------------------------------------|
| Frequently Asked Questions about multimedia content                                                                                                    |
| Browse No file selected.                                                                                                    |
|                                                                                                    |
| Or select an existing resource                                                                                                    |
| Or add a URL or "embed code"                                                                                                    |

#### Locate and select the video file on your computer.

| Name | Basic Workshop                            | Date Modified |
|------|-------------------------------------------|---------------|
| ▼    | Assignments                               | Yesterday     |
|      | Assignment1_JohnDoe.doc                   | 1/21/14       |
|      | 🔤 Assignment2_JaneDoe.docx                | 8/9/11        |
| ►    | 🚞 Audio and Video Files                   | 1/21/14       |
| ►    | HTML Documents                            | 1/21/14       |
| ►    | 🚞 Images                                  | 1/21/14       |
| ►    | PDF Files                                 | 1/21/14       |
| ►    | PowerPoints                               | 1/21/14       |
| ►    | Word Documents                            | 1/21/14       |
|      | BirdHabitats.mp4                          | 3:16 PM       |
| 92   | birds-of-shakespeare.jpg                  | 1:18 PM       |
| - 🄁  | Blender Hotkeys Cheatsheet.pdf            | 10/17/12      |
| 🕨 🚞  | Cycles                                    | 1/20/14       |
| ▶ 🚞  | FCKeditor 2.x_Users G CKSource Docs_files | 1/20/14       |
|      | HelpDesk–WorkshopOutline.rtf              | 1/22/14       |
|      | LIMD                                      | 1/2/1/        |

Click on the file you would like to upload to select it and then click **Open**.

#### **Click Save.**

| Embed co                              | ntent on page                                                                     |
|---------------------------------------|-----------------------------------------------------------------------------------|
| You may up<br>on the web              | load a new file, select an existing file from Resources, or supply a URL to a fil |
| Frequently                            | Asked Questions about multimedia content                                          |
|                                       |                                                                                   |
| Jpload file<br>Browse                 | BirdHabitats.mp4                                                                  |
| Jpload file<br>Browse<br>)r select an | BirdHabitats.mp4                                                                  |

#### View embedded video.

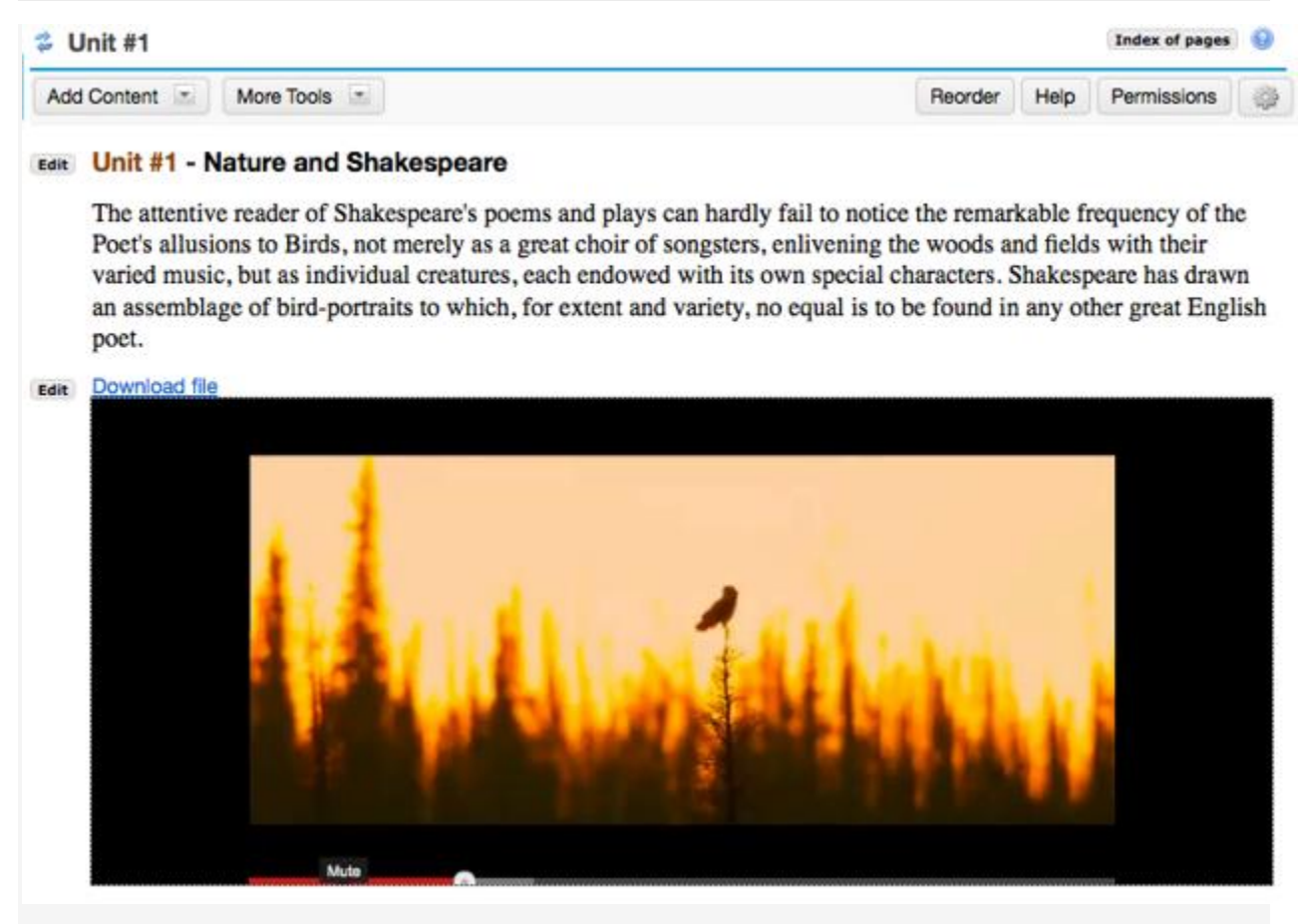

The Lessons page will display the embedded video.

### Click on Edit. (Optional)

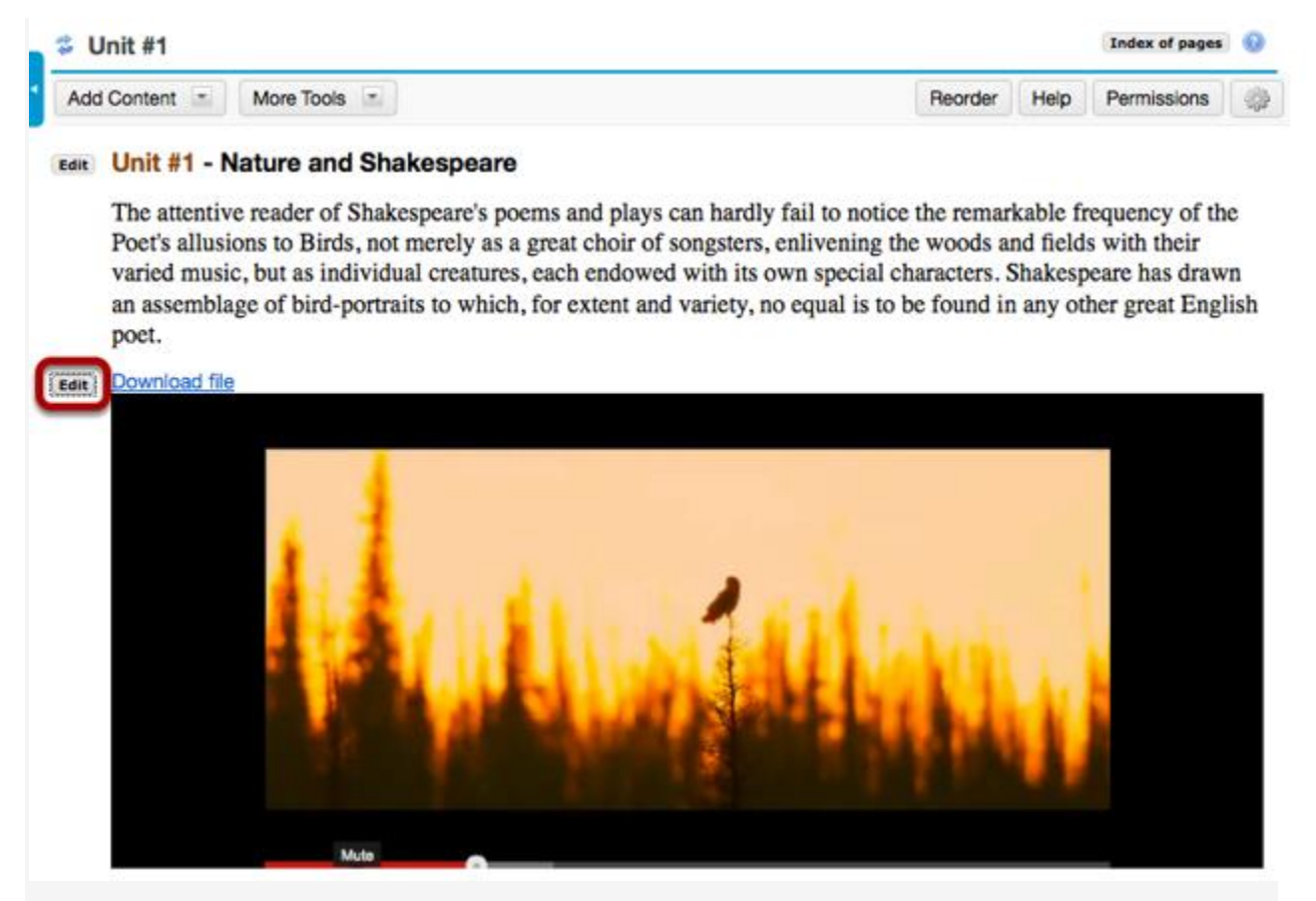

This displays the Edit Embed Content dialog box.

Add a description and/or adjust the video pixel size.

| Edit Item                                                                                                    |                                                                                                    | × |
|----------------------------------------------------------------------------------------------------|----------------------------------------------------------------------------------------------------|---|
| Width:<br>Height:                                                                                                    | 320px<br>240px                                                                                                    |   |
| Path (in Resources)                                                                                                    | /Unit _1/BirdHabitats.mp4                                                                                                    |   |
| Item Description                                                                                                    |                                                                                                    |   |
| Cornell Lab video on N                                                                                                    | Iorth American Bird Habitats                                                                                                 |   |
| Cornell Lab video on N<br>Change Eile or URI                                                                                        | Iorth American Bird Habitats                                                                                                 |   |
| Cornell Lab video on N<br><u>Change File or URL</u><br>Edit the groups for whi                                                      | lorth American Bird Habitats                                                                                                 |   |
| Cornell Lab video on N<br><u>Change File or URL</u><br><u>Edit the groups for whi</u>                                               | Iorth American Bird Habitats<br>ch this item should be shown                                                                 |   |
| Cornell Lab video on N<br><u>Change File or URL</u><br><u>Edit the groups for whi</u><br>Don't Release Item U                       | lorth American Bird Habitats<br><u>ch this item should be shown</u><br>ntil All Prerequisites are Completed                  |   |
| Cornell Lab video on N<br><u>Change File or URL</u><br><u>Edit the groups for whi</u><br>Don't Release Item Un<br>Update Item Cance | lorth American Bird Habitats<br><u>ch this item should be shown</u><br>ntil All Prerequisites are Completed<br><b>Delete</b> |   |

Enter the desired **Width** and **Height** for your video in number of pixels, and/or enter a description in the **Item Description** text box. Then, click **Update Item** to save your changes and return the display to the Lesson Page with the embedded video and description.

#### View updated item on the page.

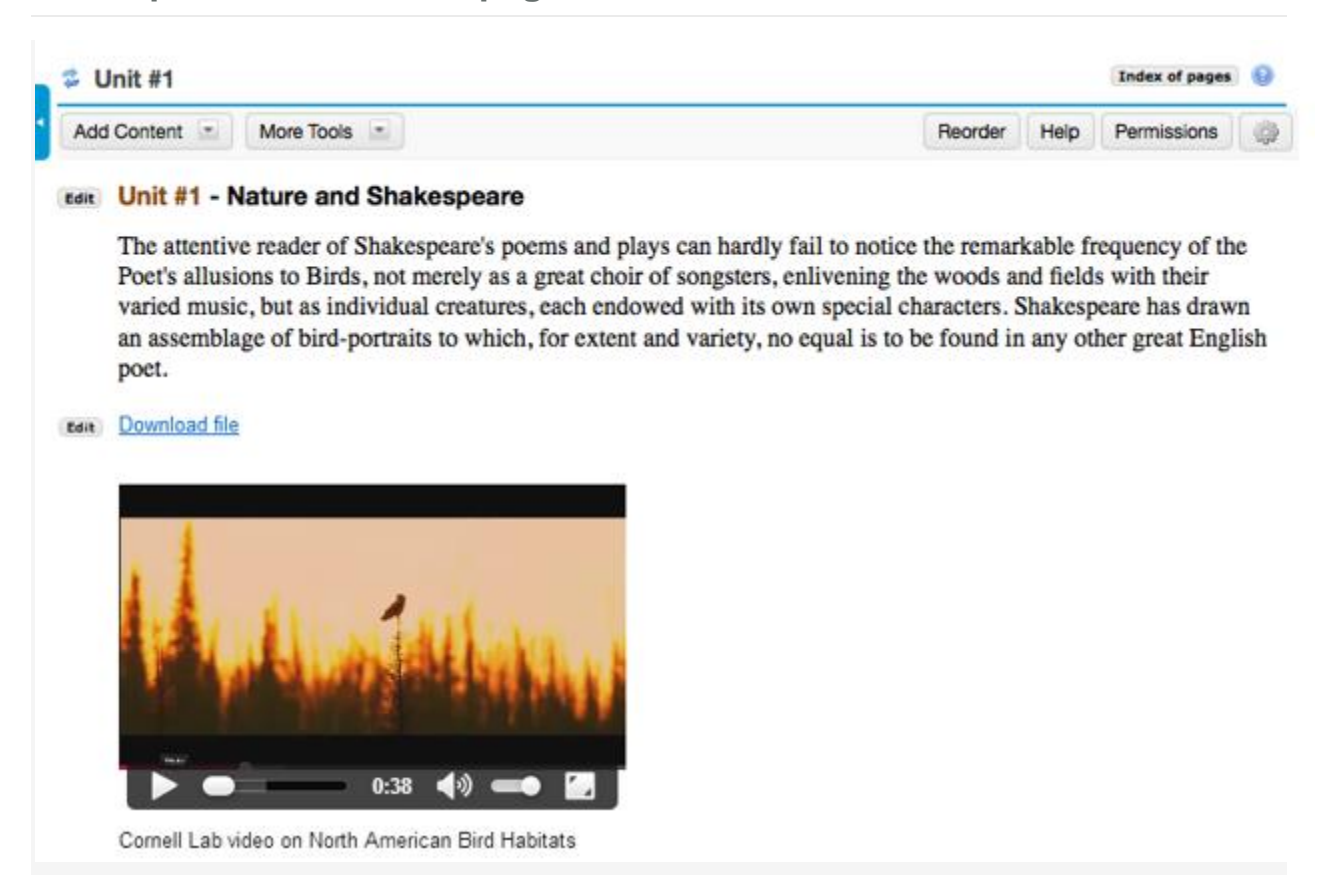

#### Notice the video file location.

| Location: ENG-7 Shakespeare's Birds Resource | 95                        |
|----------------------------------------------|---------------------------|
| Remove Move Copy Show Hide                   |                           |
| ◆ □ Title ≛                                  | Access                    |
| ENG-7 Shakespeare's Birds<br>Resources       | Add T Actions             |
| 🗆 🔄 Unit _1                                  | Add  Actions  Entire site |
| 🗆 🕂 uris                                     | Add  Actions  Entire site |
| BirdHabitats.mp4                             | Actions The Site          |
| birdsrule01rev.JPG                           | Actions  Entire site      |

Note: The video will be uploaded to your Resources folder for that Lessons page. Uploaded videos are NOT streamed to the user. The larger the video file, the longer it will take the video to load on the Lessons page.

# How do I embed a YouTube video on a Lessons Page?

A special feature of the Lessons tool allows Instructors to embed a YouTube video on a Lessons page without the need to copy the source code.

# First locate and copy the YouTube video URL (not source code).

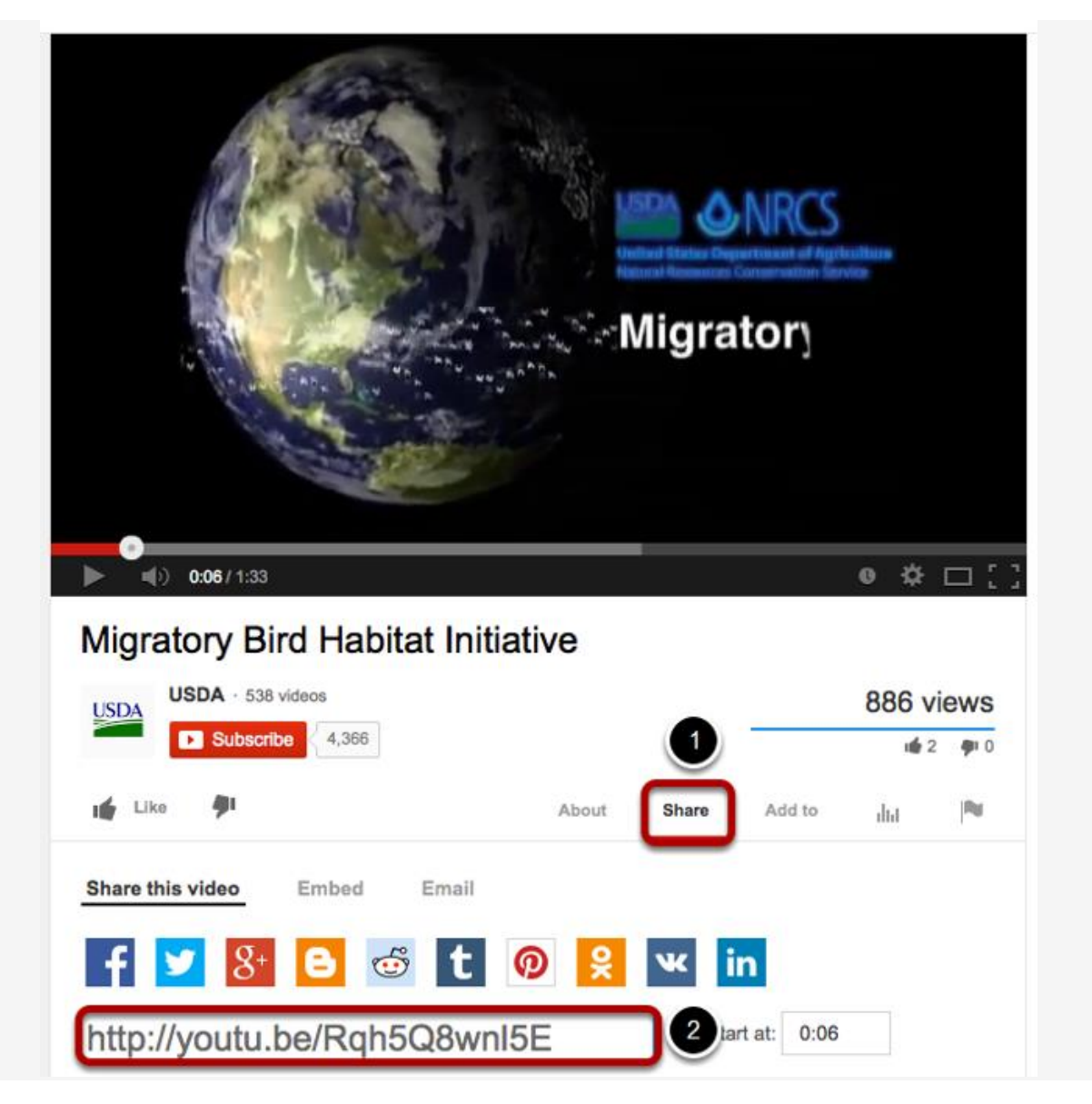

- 1. Click on the Share tab under the clip.
- 2. Copy the YouTube URL into the clipboard (CTRL+C for PC, or CMD+C for Mac).

#### Go to Lessons.

Click on the Lessons Page Title (e.g. **Unit #1**) in the Tool Menu to display the page.

Note: The default or blank Lessons page contains text and images that explain the basic functionality of the Lessons tool.

#### Click on Add Content, then Embed Content on a Page.

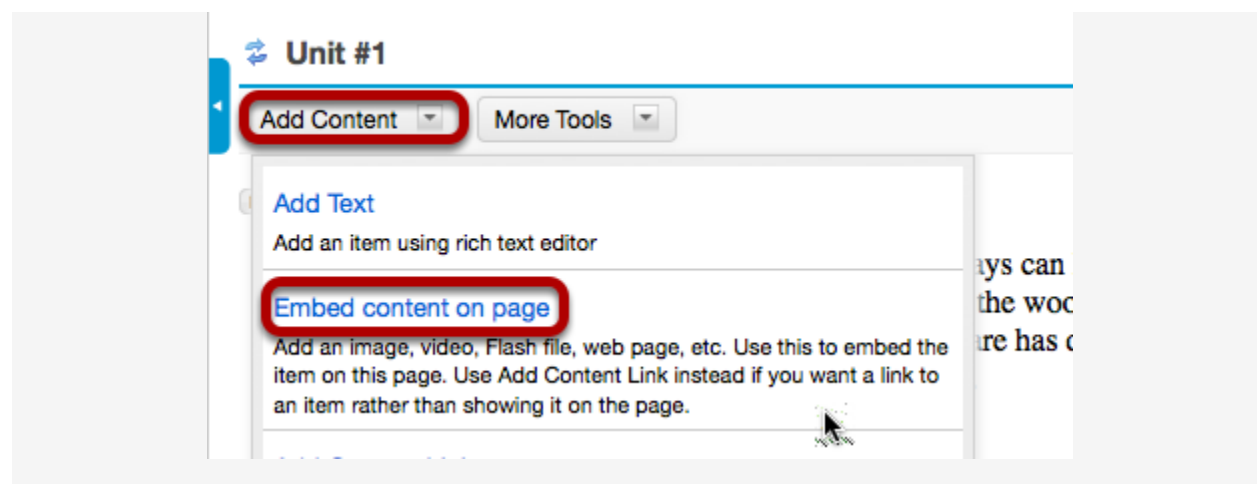

From the **Add Content** drop-down menu, select **Embed content on page**. This displays the Embed Content dialog box.

Paste the URL.

| inded content on page                                                                                    |                                                           |  |
|----------------------------------------------------------------------------------------------------|-----------------------------------------------------------|--|
| You may upload a new file, select an                                                                     | n existing file from Resources, or supply a URL to a file |  |
| Frequently Asked Questions about n                                                                       | nultimedia content                                        |  |
|                                                                                                    |                                                           |  |
| pload file<br>Browse No file selected.                                                                   |                                                           |  |
| pload file<br>Browse No file selected.<br>Pr select an existing resource                                 |                                                           |  |
| pload file<br>Browse No file selected.<br>In select an existing resource<br>In add a URL or "embed code" |                                                           |  |

Paste the YouTube URL into the box marked Or add a URL or "embed code".

Change "http" to "https". (Optional)

| Embed content on page                                                                                         | × |
|----------------------------------------------------------------------------------------------------|---|
| You may upload a new file, select an existing file from Resources, or supply a URL to a file on the web.      |   |
| Frequently Asked Questions about multimedia content                                                           |   |
| Upload file<br>Browse No file selected.                                                                       |   |
| Or select an existing resource                                                                                |   |
| Or add a URL or "embed code"                                                                                  | _ |
| https://youtu.be/Rqh5Q8wnl5E                                                                                  |   |
| Save Cancel                                                                                                   |   |
| Or select an existing resource<br>Or add a URL or "embed code"<br>https://youtu.be/Rqh5Q8wnI5E<br>Save Cancel |   |

*Tip: Before clicking Save, you might want to change "http" to "https" as some browsers (Firefox) do not display "http" links.* 

#### **Click Save.**

| Embed content on page                                                                                                    | × |
|----------------------------------------------------------------------------------------------------|---|
| You may upload a new file, select an existing file from Resources, or supply a URL to a file<br>on the web.<br><u>Frequently Asked Questions about multimedia content</u> |   |
| Upload file<br>Browse No file selected.<br>Or select an existing resource                                                                                                 |   |
| Or add a URL or "embed code"                                                                                                    | _ |
| https://youtu.be/Rqh5Q8wnl5E                                                                                                    |   |

## Click on Edit. (Optional)

#### Edit Unit #1 - Nature and Shakespeare

The attentive reader of Shakespeare's poems and plays can hardly fail to notice the remark Poet's allusions to Birds, not merely as a great choir of songsters, enlivening the woods an varied music, but as individual creatures, each endowed with its own special characters. SI an assemblage of bird-portraits to which, for extent and variety, no equal is to be found in poet.

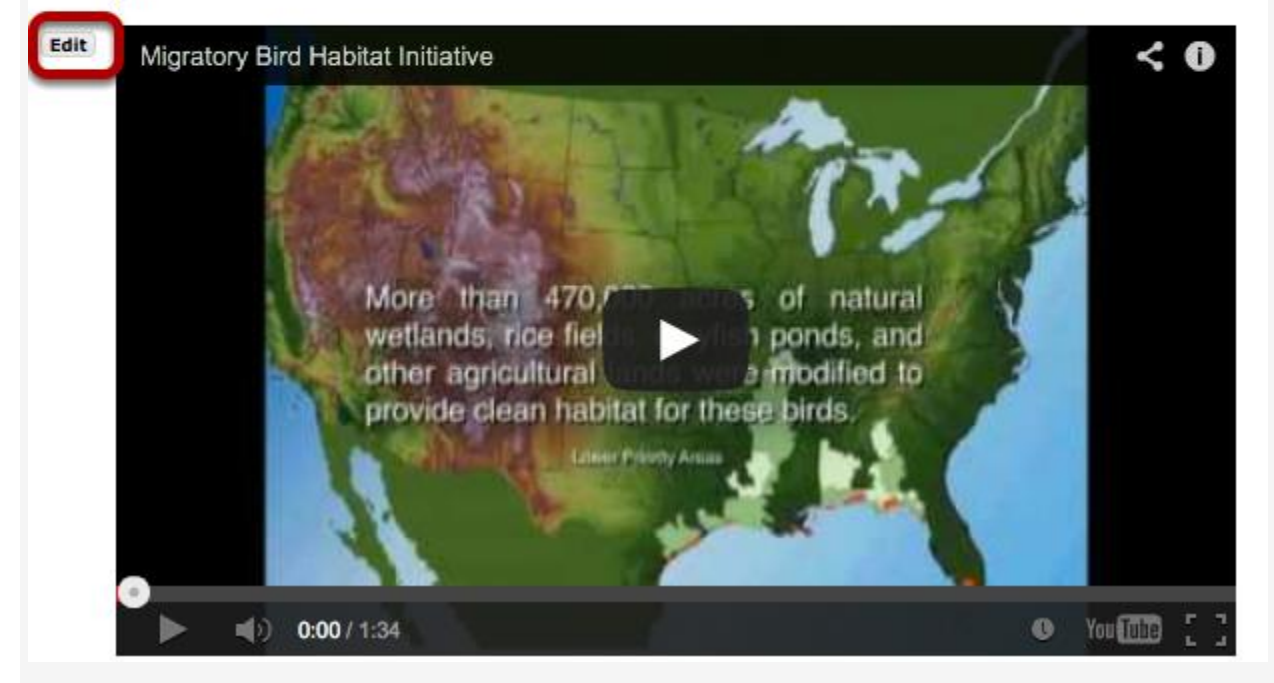

This displays the **Edit Embed Content** dialog box.

Add a description and/or adjust the video pixel size.

| Edit Youtube Link                                                                                     |                                                                                             | ×                   |
|----------------------------------------------------------------------------------------------------|---------------------------------------------------------------------------------------------|---------------------|
| Youtube URL:<br>Width:<br>Height:<br>Item Description<br>Watch this video from<br>species in America. | https://www.youtube<br>492px<br>300px<br>n the American Birding Society that explores the d | istribution of bird |
| 🔲 Don't Release Item (                                                                                | Jntil All Prerequisites are Completed                                                       |                     |
| Update Item Cano                                                                                      | cel Delete                                                                                  |                     |

Enter the desired **Width** and **Height** for your video in number of pixels or percent of screen, and/or enter a description in the **Item Description** text box. Then, click **Update item** to save your changes and return the display to the Lesson Page with the embedded video and description.

# How do I embed an audio file on a Lessons page?

Instructors can add an embedded audio at any point in a Lessons Page.

### Go to Lessons.

Click on the Lessons Page Title (e.g. **Unit #1**) in the Tool Menu to display the page.

Note: The default or blank Lessons page contains text and images that explain the basic functionality of the Lessons tool.

#### Click Add Content, then Embed Content on a Page.

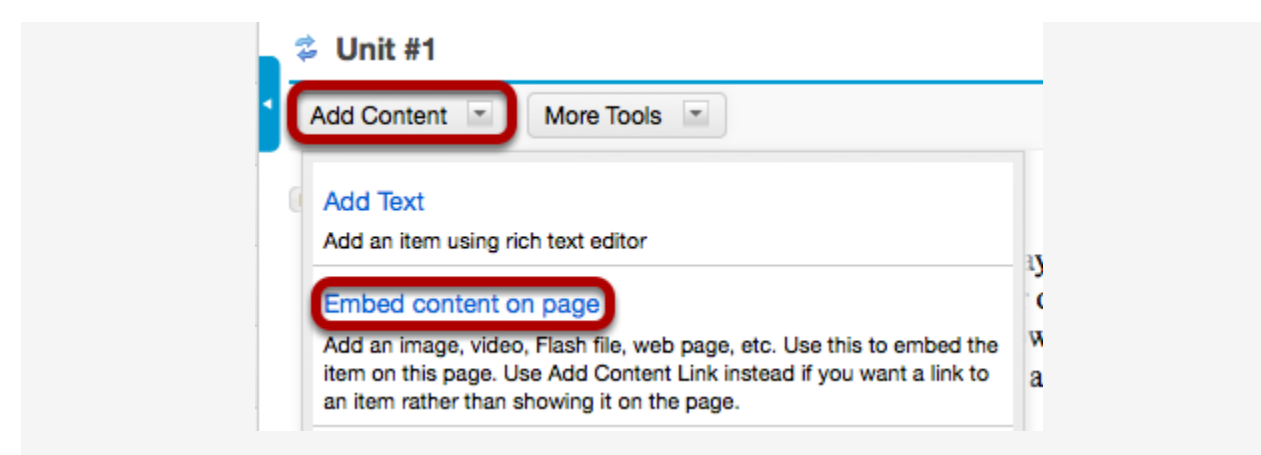

From the Add Content drop-down menu, select Embed content on page.

Click Browse.

| Embed content on page                                                                                    |
|----------------------------------------------------------------------------------------------------|
| You may upload a new file, select an existing file from Resources, or supply a URL to a file on the web. |
| Frequently Asked Questions about multimedia content                                                      |
| Dr select an existing resource                                                                           |
|                                                                                                    |
| Save Cancel                                                                                              |

Locate the audio file, select it and click Open.

| <ul> <li>HMR</li> <li>How do I build a Lesson or Module? (copied).html</li> <li>How do I modify a LesModule? (copied).html</li> <li>Lessons.rtf</li> </ul> | 1/3/14<br>1/23/14<br>1/23/14 |
|----------------------------------------------------------------------------------------------------|------------------------------|
| <ul> <li>How do I build a Lesson or Module? (copied).html</li> <li>How do I modify a LesModule? (copied).html</li> <li>Lessons.rtf</li> </ul>              | 1/23/14                      |
| How do I modify a LesModule? (copied).html<br>Lessons.rtf                                                                                                  | 1/22/14                      |
| 🔓 Lessons.rtf                                                                                                    | 1/23/14                      |
|                                                                                                    | 1/23/14                      |
| 🔻 🚞 ShakespearesBirds                                                                                                    | 5/12/12                      |
| 🕨 🚞 Announcement                                                                                                    | 12/1/10                      |
| 🔻 🚞 BirdCalls                                                                                                    | 12/1/10                      |
| AcadianElycatcher.mp3                                                                                                    | 11/25/08                     |
| BlackCappedChickadee.mp3                                                                                                    | 11/25/08                     |
| BlueJay.mp3                                                                                                    | 11/25/08                     |
| CarolinaWren.mp3                                                                                                    | 11/25/08                     |
| CommonMerganser.mp3                                                                                                    | 11/25/08                     |
| CouchsKingbird.mp3                                                                                                    | 11/25/08                     |
| DownyWoodpecker.mp3                                                                                                    | 11/25/08                     |
| GrayCatbird.mp3                                                                                                    | 11/25/08                     |
| HermitThrush.mp3                                                                                                    | 11/25/08                     |
|                                                                                                    |                              |

Click Save.

| Embed content on page                                                                             |        |
|---------------------------------------------------------------------------------------------------|--------|
| You may upload a new file, select an existing file from Resources, or supply a URL to on the web. | a file |
| Frequently Asked Questions about multimedia content                                               |        |
| Inlead file                                                                                       |        |
| Browse BlackCappedChickadee.mp3                                                                   |        |

Note: The file you have selected will appear listed next to the Browse button.

View embedded audio.

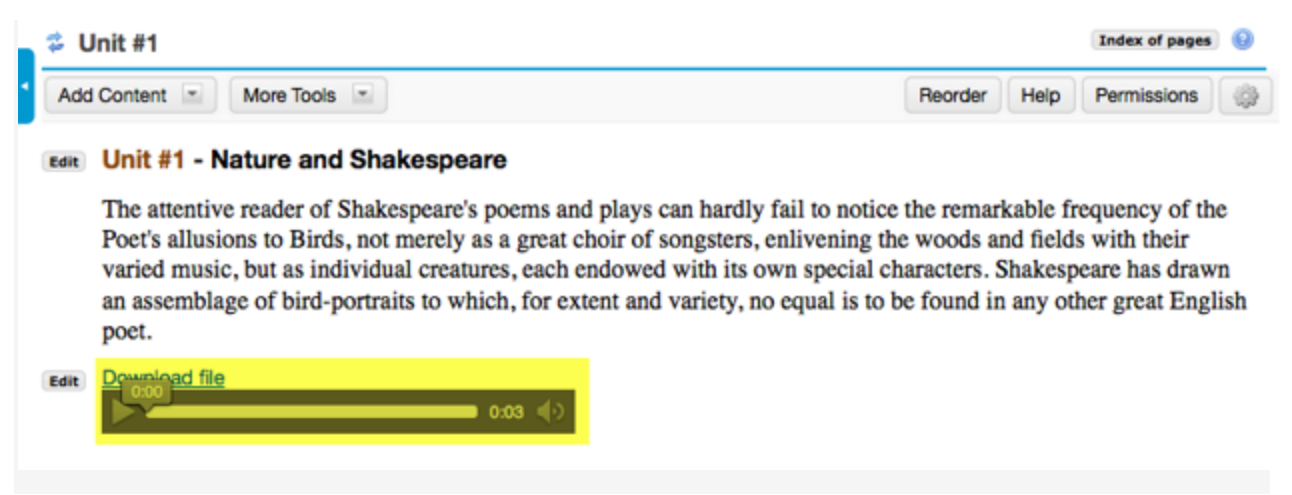

The audio file will display embedded on the page.

# Click Edit. (Optional)

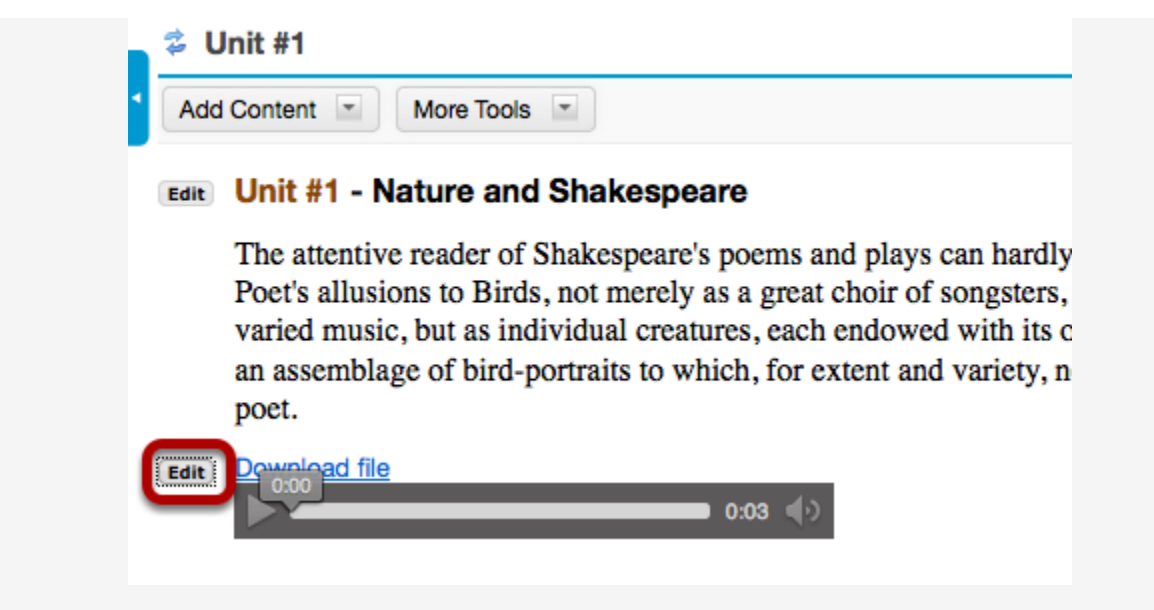

To add a description of the audio file, click on **Edit**.

#### Add a description.

| Luit Item           |                                     | 2 |
|---------------------|-------------------------------------|---|
| Width:<br>Height:   | 100%<br>300px                       |   |
| Path (in Resources) | /Unit _1/BlackCappedChickadee.mp3   |   |
| Item Description    |                                     |   |
|                     |                                     |   |
|                     |                                     |   |
| Change File or URL  |                                     |   |
| Change File or URL  | til All Prerequisites are Completed |   |

Add a description of the audio file, then click **Update Item**.

#### View updated item.

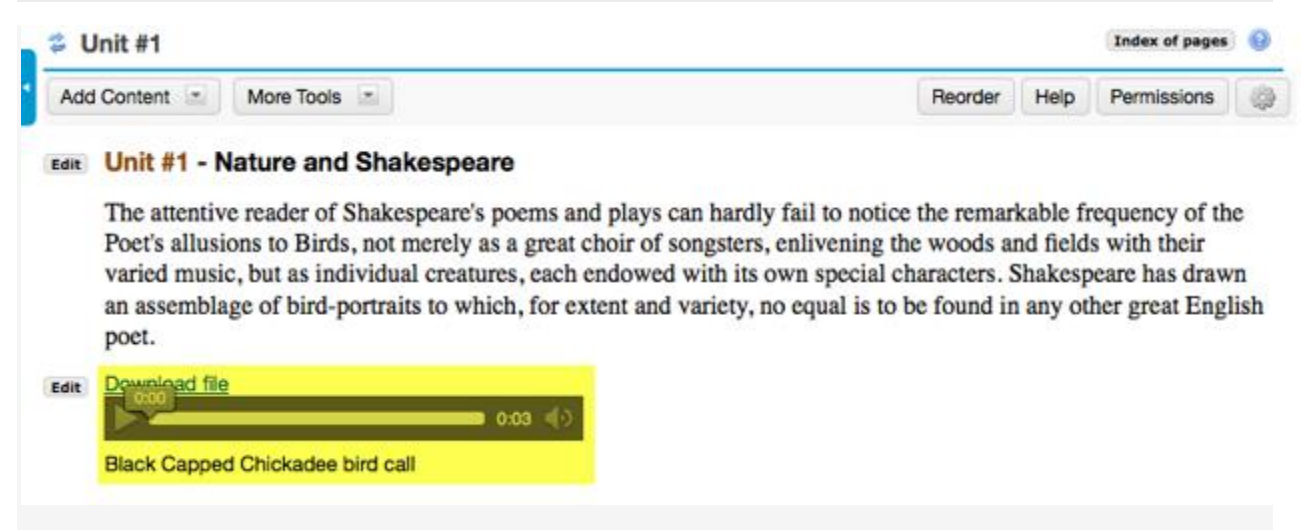

This returns the display to the Lessons page with the embedded audio and its description.

#### Notice the file location in Resources.

| Remove Move Copy Show                  | Hide                                                                                                    |
|----------------------------------------|----------------------------------------------------------------------------------------------------|
| ◆ 🗌 Title ≟                            |                                                                                                    |
| ENG-7 Shakespeare's Birds<br>Resources | Add T Actions T                                                                                                    |
| 📄 🔄 Unit _1                            | Add  Actions  Actions |
| 🗆 🕂 urls                               | Add  Actions  Actions |
| BirdHabitats.mp4                       | Actions  Entire site                                                                                                    |
| birdsrule01rev.JPG                     | Actions  Entire site                                                                                                    |
| BlackCappedChickadee.mp3               | Actions T Entire                                                                                                    |

Note: The audio file is not streamed to the user. The larger the audio file, the longer it will take for the audio file to load on the Lessons page.